# **Tutorial per utilizzare il Multi Forum Altomesima** Snitz Forum 2000

| Fo   | orum Altomesima                                                                                                    | Multi<br>Home   Profilo   Registra<br>Nome Uten<br>Salva P<br>Dimenticato | Forum Alton<br>ati   Discussioni a<br>te: Password:<br>assword | nesima<br>attive   Ute | inti   <u>Cerca</u>   <u>F</u> / |
|------|----------------------------------------------------------------------------------------------------|---------------------------------------------------------------------------|----------------------------------------------------------------|------------------------|----------------------------------|
|      | Gruppi di Discussio                                                                                                    | ne                                                                        | Categorie                                                      | -<br>Forum             | Discussion                       |
| 6    | Default Categorie<br>Categorie che si visualizzano in automatico all'apertura d                                                                                                    | el forum                                                                  | 11                                                             | 33                     | 172                              |
| 6    | <u>Discussioni in Alto Mesima</u><br>Ciò che chiediamo a noi stessi e agli altri                                                                                                    |                                                                           | 10                                                             | 28                     | 95                               |
| ¢,   | Gazzetta Altomesima Online<br>Notizie a carattere politico, economico culturale a disposiz<br>altomesima. Si possono inserire articoli ritenuti di interes<br>Visitatori del portale. | ione degli utenti del portale<br>se generale, per gli Emigrati e per i    | 4                                                              | 8                      | 40                               |
| 6    | <u>International Calabrian Forum</u><br>Forum dedicato agli emigrati calabresi nel mondo.                                                                                             |                                                                           | 1                                                              | 5                      | 26                               |
| è    | <u>L'informatica di base</u><br>Problemi software che si hanno nell'uso del Personal Con                                                                                              | puter                                                                     | 3                                                              | 4                      | 34                               |
| Ĝ    | <u>Prodotti tipici Dell'Alto Mesima</u><br>In questo gruppo si possono inserire i prodotti tipici dell'A                                                                              | lto Mesima                                                                | 1                                                              | 2                      | 2                                |
| è    | <u>Provincia Vibo Valentia</u><br>In questo Forum posso essere inserite notizie riguardant                                                                                            | la Provincia di Vibo Valentia                                             | 1                                                              | 8                      | 48                               |
| è    | Ricette Cucina<br>In questo gruppo si puo' postare per inviare le ricette pro<br>informazioni, specificando possibilmente la provenienza.                                             | prie, il piu' complete possibili come                                     | 2                                                              | 10                     | 56                               |
| 個    | Multi Forum Altomesima - © 2002-2007 Portale Altomesin                                                                                                    | a                                                                         |                                                                |                        |                                  |
| Ques | sta pagina e' stata aperta in 0,08 secondi.                                                                                                    |                                                                           | Superdeeja                                                     | <u>v.net   Sni</u>     | itz Forums 20                    |
| Shi  | 128030                                                                                                    |                                                                           |                                                                |                        |                                  |

Ultimo aggiornamento

Torino, 14 Dicembre 2007

Versione 0.2

Domenico Capano

## Sommario

| 4<br>4 |
|--------|
| 4      |
|        |
| 6      |
| 6      |
| 11     |
| 11     |
| 11     |
| 13     |
| 14     |
| •      |

## Indice delle Figure

| Fig. 1 Videata di parte della home page di www.comunedasa.it con in alto l'immagine Forum Altomesir | na . 4 |
|----------------------------------------------------------------------------------------------------|--------|
| Fig. 2 Videata della pagina web Forum Altomesima                                                    | 5      |
| Fig. 3 Videata del Menu del Forum Altomesima                                                        | 5      |
| Fig. 4 Cliccare sul Bottone Accetto                                                                 | 6      |
| Fig. 5 Form di iscrizione con dati di Giuseppe Rossi                                                | 7      |
| Fig. 6 Form 2 di Iscrizione con i dati di Giuseppe Rossi ed il bottone Invia                        | 7      |
| Fig. 7 Registrazione al Forum Quasi Completata                                                      | 8      |
| Fig. 8 Messaggio automatico inviato dal forum altomesima                                            | 9      |
| Fig. 9 Contenuto del Messaggio proveniente dal forum altomesima                                     | 9      |
| Fig. 10 Registrazione al forum completata                                                           | 10     |
| Fig. 11 Messaggio di Benvenuto al Forum                                                             | 10     |
| Fig. 12 Login al forum                                                                              | 11     |
| Fig. 13 Login eseguito con successo                                                                 | 12     |
| Fig. 14 Forum diviso in Categorie                                                                   | 13     |
| Fig. 15 Inizio di una Nuova discussione                                                             | 14     |
| Fig. 16 Inserimento di una Nuova discussione                                                        | 14     |
|                                                                                                    |        |

### Introduzione

In questo **Tutorial** (o Guida visuale) tratteremo di come utilizzare in modo corretto il Forum Altomesima; forum derivante dallo Snitz Forum 2000.

Si inizia trattando della procedura da seguire per registrarsi al forum.

Via via cercheremo di inserire argomenti aventi una complessità maggiore.

Coloro che sono abili e pratici nell'utilizzo del Forum possono limitarsi alla lettura degli argomenti di maggiore difficoltà.

Inoltre, il lettore in generale può essere di aiuto, per fare una guida migliore, fornendoci suggerimenti, domande o risposte su questioni inerenti il forum di cui non si sia compreso appieno come si fa.

Si possono inviare le domande al seguente indirizzo e-mail: forum\_altomesima@comunedasa.it.

## **1** Approccio al Forum Altomesima

## 1.1 Dove trovare il Forum Altomesima

Il Forum Altomesima si trova all'interno del sito web: <u>www.comunedasa.it</u>. Quindi, per trovare il Forum Altomesima bisogna essere connessi ad Internet ed andare tramite l'utilizzo di un browser (es. Internet Explorer) alla pagina principale del sito web <u>www.comunedasa.it</u> e fare clic con il tasto sinistro del mouse (cliccare) sulla voce **Forum** che è collocata nel menu in alto a sinistra della home page.

Oppure, **in alternativa**, <u>cliccare due volte sulla immagine *Forum Altomesima* presente nella home page di comunedasa.it come evidenziato nella seguente figura:</u>

|   | ⊡ E-                                                                                                    | Lea     | rni  | ing e                          | d altr       | 0        |                  |
|---|----------------------------------------------------------------------------------------------------|---------|------|--------------------------------|--------------|----------|------------------|
|   | Forum                                                                                                    | n A     | 1    | tor                            | ne:<br>*     | sir<br>A | na               |
| G | Comune dasa.it/fora Forum Altomesima                                                                                                    | im/de   | efa  | ult.as                         | D><br>       |          | Cerca con Google |
|   | Contras to Screen of Collegions<br>[Portant Company 2] This and Screen & Determine<br>Contrast Company 2<br>• Influence                                                                                                    | (Second | C    |                                |              |          | ma               |
|   | Original Statements     Constraints     Constraints     C      |         | *    | - 10.4                         | -            |          |                  |
|   | C Add A Barrans                                                                                                    |         | - 14 | 1000000<br>100'00              | -            |          |                  |
|   | Ats Weens, Int Unionative Tool Ensurative                                                                                                    | 1.1     | 18   |                                |              |          |                  |
|   | Contract, America, Alastemica, Mantenica, Mantenica, Ma | - 28    | 3.   | 10071000<br>10.0010<br>00.0000 | -            |          |                  |
|   | Distances interest -                                                                                                    |         | 10   | i west                         |              |          |                  |
|   | 3 DOWNLOAD SNAP SH                                                                                                    | OTS AI  | DD-  | он                             | (            | ₽)       |                  |
|   | Attornesina ForaleAttoresina                                                                                                    |         |      | sn                             | <b>ap</b> sh | iots     |                  |

Fig. 1 Videata di parte della home page di www.comunedasa.it con in alto l'immagine Forum Altomesima

La pagina web (schermata) successiva, che apparirà a video, sarà quella del Forum Altomesima come mostrato nella immagine seguente:

| Fe        | orum Altomesima                                                                                                    | H           | iems   <u>Profile</u>  <br>Ne<br>Ve<br>Dir | Multi Forum Altome<br>Registrati   Discussioni att<br>me Utente: Password:<br> | esima<br>tive   <u>Utenti</u>   <u>Cerca</u>   <u>FAQ</u><br>  Login |
|-----------|----------------------------------------------------------------------------------------------------|-------------|--------------------------------------------|--------------------------------------------------------------------------------|----------------------------------------------------------------------|
| Car<br>De | mbia il Gruppo di Categorie<br>Menù dei Gruppi di Catego                                                                                    | rie         |                                            |                                                                                |                                                                      |
|           | Default Categorie                                                                                                    | Discussioni | Messaggi                                   | Ultimo Messaggio                                                               | Moderatore                                                           |
|           | Off Topics                                                                                                    |             |                                            |                                                                                |                                                                      |
|           | Altomesima<br>Zona di libera discussione comune per tutti gli utenti del portale<br>altomesima.                                             | 10          | 85                                         | 16/08/2007<br>17:57:29<br>da: <u>mimc</u> ⇒                                    | mims                                                                 |
|           | Altomesima ieri e oqqi                                                                                                    |             |                                            |                                                                                |                                                                      |
| <b></b>   | <u>Artisti in Altomesima</u><br>Spazio riservato agli artisti in generale dell'Alto Mesima                                                  | 3           | 19                                         | 30/08/2007<br>16:47:52<br>da: <u>excapatosta</u> ⇒                             | mime                                                                 |
|           | Alto Mesima: Ieri Emigrazione Oggi Emigrazione<br>Forum di discussione sul fenomeno dell'emigrazione odierna<br>nell'economia globalizzata. | 1           | 15                                         | 10/08/2007<br>14:55:39<br>da: <u>lindom</u> ⇒                                  |                                                                      |
|           | <u>Bacheca Annunci Altomesima</u><br>In questo forum possono essere inseriti degli Annunci.                                                 | 1           | 1                                          | 14/07/2007<br>10:33:19<br>da: <u>mimc</u> ⇒                                    | mims                                                                 |
|           | e-Learning Community                                                                                                    |             |                                            |                                                                                |                                                                      |
|           | e-Learning ed evoluzioni                                                                                                    | 10          | 15                                         | 01/09/2007<br>03:10:46<br>da: <u>goricapano</u>                                | mims                                                                 |
|           | Poesie e Scritti                                                                                                    |             |                                            |                                                                                |                                                                      |
| 0         | Le tue Poesie e Scritti migliori                                                                                                    | 19          | 24                                         | 31/05/2007<br>12:13:14<br>da: <u>acquaro</u> ⇒                                 | armandosantoro                                                       |
|           | Forum Emigrati                                                                                                    |             |                                            |                                                                                |                                                                      |
|           | Argentina                                                                                                    | 6           | 6                                          | 16/12/2003<br>06:31:36<br>da: <u>mimc</u> ⇒                                    | lindom, mime                                                         |
| <u></u>   | Australia                                                                                                    | 5           | 15                                         | 27/06/2007<br>16:08:19<br>da: <u>lindom</u> ⇒                                  | lindom, mime                                                         |
| -         |                                                                                                    |             |                                            |                                                                                |                                                                      |

#### Fig. 2 Videata della pagina web Forum Altomesima

Notare che in alto a destra di questa schermata, sotto la scritta **Multi Forum Altomesima**, compaiono le voci di menu presenti all'interno del forum altomesima: <u>Home</u>, <u>Profilo</u>, <u>Registrati</u>, <u>Discussioni attive</u>, <u>Utenti</u>, <u>Cerca</u> e <u>FAQ</u> (ossia Risposte alle domande più frequenti)

Multi Forum Altomesima

Home | Profilo | Registrati | Discussioni attive | Utenti | Cerca | FAQ

#### Fig. 3 Videata del Menu del Forum Altomesima

Notare, anche, che ognuna di queste voci di menu è un **link** (ossia un collegamento o contatto con altre pagine web).

## **1.2** Cosa fare per scrivere nel Forum Altomesima

Per scrivere nel Forum Altomesima bisogna essere degli **utenti iscritti al Forum**. Per essere utenti iscritti al Forum bisogna:

- a) effettuare la procedura di Registrazione.
  - 1. Se non ci si iscrive al Forum, banalmente, non si può scrivere nel Forum ma si possono leggere soltanto i messaggi inseriti dagli altri utenti che risultano essere iscritti al Forum (questo avviene per tutti i forum che l'amministratore del Forum lascia come pubblici cioè visibili a tutti i visitatori del Forum).
- b) Necessita, inoltre, essere dei possessori di un indirizzo di posta elettronica in quanto la procedura di registrazione viene eseguita in automatico con una e-mail di conferma che l'utente si troverà nella propria casella di posta elettronica.

## 1.3 Procedura di Registrazione al Forum

Per registrarsi al Forum andiamo alla voce di Menu (vedi fig. 3) Registrati e cliccliamoci sopra. Apparirà una schermata con le Informazioni sulla Privacy e Registrazione al Forum (leggiamole); scorriamo in basso la pagina e cliccare sul bottone **Accetto**).

| Premendo il pulsante "Accetto", dichiari di avere almeno 14 anni. Sarai il solo responsabile per qualsiasi informazione o<br>file o link inserirai nel forum tramite il tuo Nome Utente. Accetti inoltre di non inserire nei messaggi link a siti<br>contenenti materiale coperto da copyright, o a siti erotici, porno, o che comunque siano offensivi o che vadano<br>contro il rispetto delle leggi, di non inserire nei tuoi messaggi parole volgari, offese, bestemmie, né informazioni<br>personali di altri utenti. |
|----------------------------------------------------------------------------------------------------|
| Se accetti le regole del forum e la politica della privacy contenute in questo regolamento, e sei d'accordo con i criteri<br>che lo compongono, procedi nella registrazione premendo il pulsante "Accetto", altrimenti premi "Cancella".                                                                                                    |
| Accetto Cancella                                                                                                    |
| Se hai delle domande circa la politica della privacy o sull'utilizzo di questo forum, puoi contattare l'Amministratore del<br>forum a: <u>forum@comunedasa.it</u>                                                                                                    |
| Multi Forum Altomesima - © 2002-2007 Portale Altomesima                                                                                                    |

#### Fig. 4 Cliccare sul Bottone Accetto

Nel passaggio successivo comparirà una schermata contenente un insieme di campi (costituenti un form) dentro cui dobbiamo scrivere alcune nostre cose. I campi obbligatori (ossia quelli che

hanno l'asterisco rosso \*) da riempire sono: il campo Indirizzo E-mail, il campo Ancora Indirizzo E-mail, il campo Nome Utente, il campo Password ed il campo Riscrivi Password.

Tutti gli altri campi sono opzionali ossia possono essere riempiti oppure possono essere non riempiti.

Nella schermata seguente mostriamo un esempio di registrazione mostrando i campi sopradetti gia riempiti con i dati dell'utente giusepperossi.

|                                                  | Tutti i cam<br>Per completare la regis   | o Obbligatori<br>serire un indirizzo Valido. |                                              |                |  |  |
|--------------------------------------------------|------------------------------------------|----------------------------------------------|----------------------------------------------|----------------|--|--|
| Info Utente                                      |                                          |                                              | Informazioni di Base                         |                |  |  |
| * Indirizzo E-mail:                              | mimc@comunedasa.it                       |                                              | * Nome Utente:                               | giusepperossi  |  |  |
| * Ancora Indirizzo E-mail:                       | mimc@comunedasa.it                       |                                              | * Password:                                  | ******         |  |  |
| Permetti agli utenti<br>Di inviarti una E-Mail?: | Si 💌                                     |                                              | * Riscrivi Password:                         | ******         |  |  |
| ICQ:                                             |                                          |                                              | Nome:                                        | Giuseppe Rossi |  |  |
| MSN:                                             |                                          |                                              | Soprannome:                                  | реррі          |  |  |
| YAHOO IM:                                        |                                          |                                              | Città:                                       | Roma           |  |  |
| Links                                            |                                          |                                              | Stato:                                       | Italia         |  |  |
| Homepage:                                        | http://www.comunedasa.it                 |                                              | Regione:                                     | Lazio 💌        |  |  |
| Link Preferiti:                                  | http://www.in-paese.com                  |                                              | Età:                                         | 33             |  |  |
|                                                  | http://www.yahoo.it                      |                                              | Sesso:                                       | Uomo 🗸         |  |  |
|                                                  | Foto                                     |                                              | Firma:                                       | Saluti         |  |  |
| URL della Foto:                                  | http://www.miosito/miafoto.gif           |                                              | * HTML è ON                                  | Giuseppe Rossi |  |  |
| Informazioni su di me                            |                                          |                                              | * Il Codice Forum è OFF                      |                |  |  |
| Hobby:                                           | Mi piacciono calcio, t                   | ennis,                                       | Anteprima                                    |                |  |  |
|                                                  | basket. Amo 11 film d'<br>leggere libri, | autore,                                      | Casella della Firma<br>spuntata di default?: | Si 💌           |  |  |
| Ultime novità:                                   | non saprei                               |                                              |                                              |                |  |  |

Fig. 5 Form di iscrizione con dati di Giuseppe Rossi

|                                                         | http://www.yahoo.it                                                                                                    | Sesso:                                           | Uomo 💌                   |  |  |  |
|---------------------------------------------------------|----------------------------------------------------------------------------------------------------|--------------------------------------------------|--------------------------|--|--|--|
| URL della Foto:<br>Inforr                               | Foto<br>http://www.miosito/miafoto.gif<br>nazioni su di me                                                                           | Firma:<br>* HTML è ON<br>* Il Codice Forum è OFF | Saluti<br>Giuseppe Rossi |  |  |  |
| Hobby:                                                  | Ni piacciono calcio, tennis,<br>basket. Amo il film d'autore,<br>leggere libri,                                                      | Casella della Firma<br>spuntata di default?:     | Si 💌                     |  |  |  |
| Ultime novità:                                          | non saprei                                                                                                    |                                                  |                          |  |  |  |
| Frase preferita:                                        | E chi non si inganna e chi<br>quando anche teme di ingannarsi<br>lascia intentato ciò che<br>appassiona la sua passione<br>perpetua. |                                                  |                          |  |  |  |
| Curriculum Vitae:                                       | http://www.comunedasa.it/cv.pdf                                                                                                    |                                                  |                          |  |  |  |
| Torna al Forum                                          |                                                                                                    |                                                  |                          |  |  |  |
|                                                         | Invia                                                                                                    |                                                  |                          |  |  |  |
| Multi Forum Altomesima - © 2002-2007 Portale Altomesima |                                                                                                    |                                                  |                          |  |  |  |

Fig. 6 Form 2 di Iscrizione con i dati di Giuseppe Rossi ed il bottone Invia

1) Nel campo Indirizzo E-mail mostrato nella figura della pagina precedente scriviamo il nostro indirizzo di posta elettronica. (Logicamente, se non si possiede un indirizzo di posta elettronica non può essere portata a compimento l'operazione di iscrizione al forum; se si è in questa condizione andare al documento pdf, in cui spieghiamo come ottenere un indirizzo di posta elettronica, reperibile al seguente indirizzo Internet:

http://www.comunedasa.it/elearning/indirizzo posta yahoo.pdf)

2) Nel campo Ancora Indirizzo E-mail mostrato nella figura della pagina precedente riscriviamo la nostra E-mail uguale a quella scritta al punto 1). (Questo serve per verificare che la e-mail sia stata scritta in modo corretto)

3) Nel campo Nome Utente mostrato nella figura della pagina precedente scriviamo il nostro nome utente scelto (nome utente scritto in minuscolo e possibilmente senza parole accentate)

**4)** Nel campo **Password** mostrato nella figura della pagina precedente scriviamo la nostra password (o parola segreta). La password deve essere un carattere alfanumerico (lettere e numeri); cerchiamo di **non dimenticarla** e di non dirla a nessuno.<sup>1</sup>

**5)** Nel campo **Riscrivi Password** mostrato nella figura della pagina precedente riscriviamo la stessa password scritta in precedenza. (Serve per verificare che la parola segreta sia stata scritta in modo corretto)

**6)** Tutti gli altri campi, mostratl nella figura della pagina precedente, sono facoltativi ossia non sono indispensabili da riempire per portare a termine la registrazione.

7) Cliccare sul bottone Invia mostrato nella figura della pagina precedente.

A questo punto comparirà la schermata contenente l'informazione che la nostra Registrazione è Quasi completa.

Contiene inoltre l'invito a recarci nella casella di posta elettronica il cui indirizzo e-mail abbiamo inserito in precedenza nella registrazione.

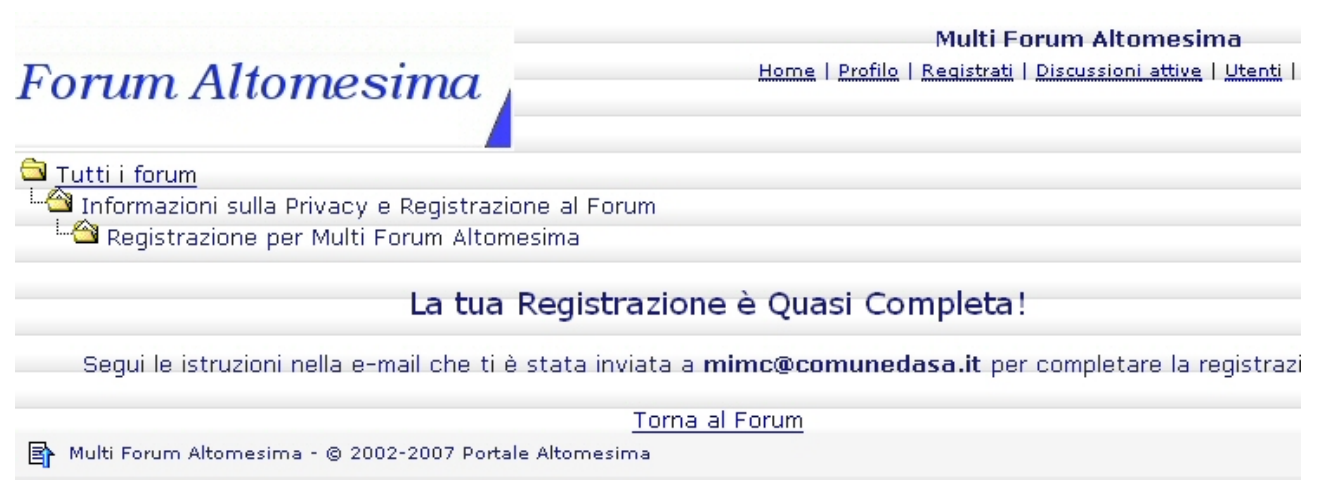

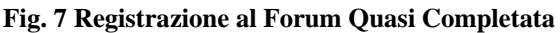

<sup>&</sup>lt;sup>1</sup> Una password di media sicurezza in genere richiede 15 caratteri alfanumerici (lettere e numeri); se si aggiungono caratteri speciali, come underscore \_ , asterisco \*, punto esclamativo !, eccetera, la sicurezza aumenta).

Allora ci si reca nella propria casella di posta elettronica, nell'esempio mostrato ci rechiamo nella casella di Giuseppe Rossi avente indirizzo email **mimc@comunedasa.it** e troveremo fra i messaggi della Cartella Posta in arrivo il seguente:

|        |                      | Cartella - Posta    | in arrivo       |                        | mimc@comunedasa.it |
|--------|----------------------|---------------------|-----------------|------------------------|--------------------|
|        |                      |                     | 1 Vai           |                        | >                  |
| #      | Data                 | Da/A                |                 | Oggetto                | Dimensione         |
| 1. 🗌   | N Wed 04:13 PM       | forum@comunedasa.it | Multi Forum Alt | tomesima Registrazione | 2K                 |
| Se     | leziona tutti Desele | ziona tutti         |                 |                        |                    |
|        |                      |                     | 1 Vai           |                        |                    |
| Cancel | a), o sposta in: Po  | sta inviata 💌 🔽 Vai |                 |                        |                    |

Fig. 8 Messaggio automatico inviato dal forum altomesima

Cliccando sulla mail avente per oggetto **Multi Forum Altomesima Registrazione** si vede il contenuto del messaggio in cui si è invitati a cliccare sul link sottostante per completare la registrazione.

| <ul> <li>✓ &gt; </li> <li>✓ </li> <li>✓ </li> <l< th=""></l<></ul> |  |  |  |  |  |  |  |
|----------------------------------------------------------------------------------------------------|--|--|--|--|--|--|--|
| From: forum@comunedasa.it<br>To: mimc@comunedasa.it<br>Date: 05 Sep 2007, 04:13:29 PM<br>Subject: Multi Forum Altomesima Registrazione                                                                                                    |  |  |  |  |  |  |  |
| Ciao giusepperossi                                                                                                    |  |  |  |  |  |  |  |
| Ricevi questo Messaggio da Multi Forum Altomesima perché ti sei registrato per<br>postare nuovi messaggi nel Forum all'indirizzo <u>http://www.comunedasa.it/foram/</u>                                                                                                    |  |  |  |  |  |  |  |
| Clicca sul link sottostante per completare la registrazione.                                                                                                    |  |  |  |  |  |  |  |
| Se il link è spezzato, dovrai copiare e incollare l'intero link nel tuo<br>browser.                                                                                                    |  |  |  |  |  |  |  |
| http://www.comunedasa.it/foram/register.asp?actkey=5e4ueu0ym0qq195n3v98f4224tm017yg                                                                                                    |  |  |  |  |  |  |  |
| Puoi cambiare le tue informazioni cliccando sul link "Profilo".                                                                                                    |  |  |  |  |  |  |  |
| Buon Divertimento!                                                                                                    |  |  |  |  |  |  |  |
| <ul> <li>✓ &gt; </li> <li>✓ </li> <li>✓ </li> <l< td=""></l<></ul> |  |  |  |  |  |  |  |

Fig. 9 Contenuto del Messaggio proveniente dal forum altomesima

 Multi Forum

 Home I Profile I Registrati I Discus

 Tutti i forum

 Informazioni sulla Privacy e Registrazione al Forum

 Registrazione per Multi Forum Altomesima

 La tua Registrazione è stata completata!

 Puoi cominciare a scrivere usando i tuoi nuovi UserName e Password.

 Torna al Forum

 Multi Forum Altomesima - @ 2002-2007 Portale Altomesima

 Questa pagina e' stata aperta in 0,05 secondi.

 Multi ShinyStot

 428982

#### Fig. 10 Registrazione al forum completata

Cliccando su Torna al Forum in basso vedremo il messaggio di Benvenuto: un caloroso benvenuto al nostro ultimo iscritto: nome utente

| Dibliot                                                                 | eca, Pier Giovanni Salimbeni                                                          | 1                  | 1             | <b>13/01/2004</b><br>00:33:44<br>da: <u>mimc</u> ➡          |  |  |
|-------------------------------------------------------------------------|---------------------------------------------------------------------------------------|--------------------|---------------|-------------------------------------------------------------|--|--|
| ∃ <u>Geroca</u>                                                         | <u>rne</u>                                                                            |                    |               |                                                             |  |  |
| 🗋 <u>Luoghi</u>                                                         | <u>i storici</u>                                                                      | 0                  | 0             | <b>15/05/2004</b><br>07:59:19                               |  |  |
| 3 Editori                                                               | <u>Italiani</u>                                                                       |                    |               |                                                             |  |  |
| Di Pubblio                                                              | care un libro facile difficile                                                        | 3                  | 3             | 31/12/2005<br>13:52:19<br>da: <u>mimc</u> ➡                 |  |  |
| ∃ <u>Interne</u>                                                        | <u>et</u>                                                                             |                    |               |                                                             |  |  |
| 🗋 <u>Muove</u>                                                          | ersi nel Web                                                                          | 8                  | 11            | <b>06/01/2007</b><br>17:43:12<br>da: <u>Enrica</u> 🖨        |  |  |
| Micros                                                                  | oft internet explorer                                                                 | 4                  | 6             | <b>19/10/2006</b><br>21:46:27<br>da: <u>pablus</u> <b>≒</b> |  |  |
| Statistic                                                               | 1e                                                                                    |                    |               |                                                             |  |  |
| La tua                                                                  | ultima visita è del 05/09/2007 16:16:01                                               |                    |               |                                                             |  |  |
| 67 su u                                                                 | in totale di 114 <u>Utenti Registrati</u> hanno inserito 538 Discussioni i            | n 33 forums, l'u   | ltimo messagg | io è stato inserito il                                      |  |  |
| Ci sono                                                                 | attualmente 172 discussioni e nessuna nuova discussione dalla                         | a tua ultima visit | a,            |                                                             |  |  |
| Un caloroso benvenuto al nostro ultimo iscritto: <u>giusepperossi</u> . |                                                                                       |                    |               |                                                             |  |  |
| Contiene Nessun 1                                                       | a Nuovi Messaggi dalla tua Ultima Visita.<br>Nuovo Messaggio dalla tua Ultima Visita. |                    |               |                                                             |  |  |
| Multi Forum Altomesima - © 2002-2007 Portale Altomesima                 |                                                                                       |                    |               |                                                             |  |  |
| Questa pagina e' stata aperta in 0,19 secondi.                          |                                                                                       |                    |               |                                                             |  |  |
| <b>Shiny</b> Stat<br>428999                                             |                                                                                       |                    |               |                                                             |  |  |

Fig. 11 Messaggio di Benvenuto al Forum

## 2 Procedura da seguire per scrivere nel Forum

### 2.1 Introduzione al capitolo 2

A questo punto il signor Giuseppe Rossi, avente nome utente giusepperossi, risulta essere registrato al forum. Può, dunque, scrivere nel forum. Lo scrivere nel forum si suole chiamare in gergo *postare nel forum*.

È' necessario che il forum lo riconosca come utente registrato per cui necessita che egli effettui la cosiddetta operazione di Login (Ingresso al forum); in modo duale esiste l'operazione di Logout (uscita dal forum).

## 2.2 Login al forum

Il Login al forum è una semplice operazione che consiste nello scrivere il proprio nome utente (giusepperossi) e la propria password (parola segreta) con cui si risulta essere registrati nel forum, nei rispettivi campi testo **Nome Utente** e **Password** e cliccare con il tasto sinistro del mouse sul bottone Login, come mostrato nella figura seguente:

| Multi Forum Altor                                                                       | nesima                       |
|-----------------------------------------------------------------------------------------|------------------------------|
| Home   Profilo   Registrati   Discussioni a                                             | ttive   Utenti   Cerca   FAQ |
| Nome Utente: Password:<br>giuseppeross<br>Salva Password<br>Dimenticato la tua Password | * Login                      |

#### Fig. 12 Login al forum

A questo punto compare la schermata che ci avvisa di aver eseguito il Login con successo se abbiamo digitato correttamente sia il nome utente che la password.

(Attenzione ad inserire, nei campi testo, correttamente le lettere maiuscole o minuscole poiché vengono trattate in modo diverso dal forum - in gergo si dice case sensitive -). Vedi la figura successiva.

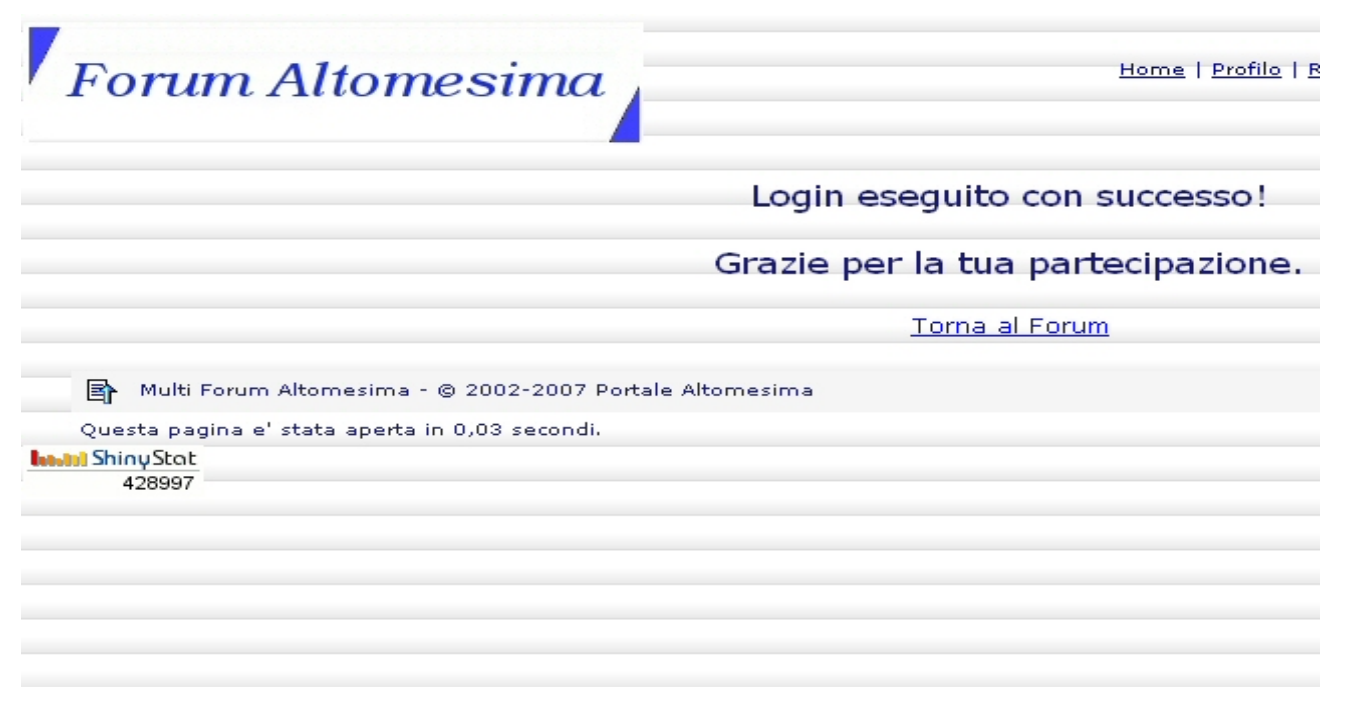

Fig. 13 Login eseguito con successo

Se non compare la schermata della precedente figura bisogna re-digitare correttamente il proprio nome utente e la propria password.

Se il tutto procede correttamente si è inviati automaticamente alla pagina di default (impostata in automatico) del Multi Forum Altomesima.

Vedere la Figura 2.

## 2.3 Scelta del forum in cui iniziare una Nuova discussione

Il Multi Forum altomesima risulta essere diviso in **Categorie**; le categorie risultano essere a loro volta divise in **Forum**; all'interno di questi Forum vi sono i **Topics** (le Discussioni); all'interno delle discussioni vi sono i **Post**.

In particolare nella categoria avente nome Default vi sono tutti i forum contenenti gli argomenti che l'amministratore del forum ha scelto come visualizzabili in automatico quando si entra nel Multi Forum altomesima.

Se la discussione che si intende inserire non fa riferimento alla Categoria di Default si può selezionare dal menu a tendina, **Cambia il Gruppo di Categorie**, la voce All Categories you have access to (Tutte le categorie del forum a cui hai accesso) od in alternativa le altre categorie inerenti la tematica che vogliamo trattare nel nostro post (messaggio).

Banalmente, dovendo inserire un topic (nuova discussione) che tratta l'argomento ricetta da cucina selezioneremo la categorie Ricette Cucina ed all'interno di questa categoria cercheremo il forum che più si adatta alla discussione (topic) che intendiamo inserire.

| Forum Altomesima<br>Sei con<br>Cambia il Gruppo di Categorie                                                                                                    |                                                                                                    |             |             |          |                                                                  |  |  |
|----------------------------------------------------------------------------------------------------|----------------------------------------------------------------------------------------------------|-------------|-------------|----------|------------------------------------------------------------------|--|--|
| De                                                                                                    | Default Categorie Menù dei Gruppi di Categorie                                                                                               |             |             |          |                                                                  |  |  |
| Sel<br>All (<br>Def                                                                                                    | eziona le altre Categorie!<br>Categories you have access to<br>ault Categorie                                                                |             | Discussioni | Messaggi | Ultimo Messagg                                                   |  |  |
| Discussioni in Alto Mesima<br>Gazzetta Altomesima Online<br>International Calabrian Forum<br>L'informatica di base<br>Prodotti tipici Dell'Alto Mesima<br>Provincia Vibo Valentia<br>Ricette Cucina<br>Spazio riservato agii artisti in genera<br>dell'Alto Mesima |                                                                                                    | ≥r<br>1.    | 14          | 150      | <b>12/12/2007</b><br>19:14:34<br>da: <u>olanic</u> ➡             |  |  |
|                                                                                                    |                                                                                                    | e           | 3           | 19       | <b>30/08/2007</b><br>16:47:52<br>da: <u>excapatosta</u> <b>≓</b> |  |  |
|                                                                                                    | Alto Mesima: Ieri Emigrazione O<br>Emigrazione<br>Forum di discussione sul fenomeno<br>dell'emigrazione odierna nell'econom<br>globalizzata. | iqqi<br>iia | 1           | 15       | <b>10/08/2007</b><br>14:55:39<br>da: <u>lindom</u> <b>⇒</b>      |  |  |

Fig. 14 Forum diviso in Categorie

## 2.4 Inserimento di una Nuova Discussione

Mostriamo a titolo di esempio nella prossima figura la categoria di nome Off Topics che contiene un solo Forum avente nome <u>Altomesima</u>. Nella figura si nota che, nel Forum Altomesima, sono stati aperti diversi Topics.

|   | <mark>) Tutti i Forum</mark><br>- <u>→ Off Topics</u><br>- <u>→ Altomesima</u> |                     |          |       | oni 💌                                                            |
|---|--------------------------------------------------------------------------------|---------------------|----------|-------|------------------------------------------------------------------|
|   | Discussione                                                                    | Autore              | Risposte | Letto | Ultimo Messaggio                                                 |
|   | In Rilievo: <u>Conurbazione tra Acquaro, Arena e Dasà !</u><br>■1234           | mimc                | 61       | 1362  | <b>12/12/2007</b> 19:14:34<br>da: <u>olanic</u> ⇒                |
|   | <u>Guida per registrarsi al Forum altomesima</u>                               | mimc                | 0        | 20    | 11/12/2007 11:23:53<br>da: <u>mimc</u> ➡                         |
|   | Democrazia partecipativa                                                       | michelangeloiorfino | 0        | 30    | 01/12/2007 19:39:57<br>da: <u>michelangeloiorfino</u> ⇒          |
|   | Emergenza Bangladesh                                                           | mimc                | 0        | 52    | 29/11/2007 20:06:17<br>da: <u>mimc</u> ➡                         |
|   | AUGURI !!!!                                                                    | <u>enzo_farina</u>  | 1        | 206   | <b>16/08/2007</b> 17:57:29<br>da: <u>mimc</u> ➡                  |
| ¢ | Liberiamo la Biblioteca comunale dal Nulla!<br>1 1 2 3                         | mimc                | 45       | 1680  | <b>28/07/2007</b> 21:54:46<br>da: <u>Cristian Greco</u> <b>⇒</b> |
|   | Esperimento per il forum                                                       | mimc                | 8        | 372   | 16/07/2007 12:50:28<br>da: <u>excapatosta</u> ⇒                  |
|   | polemizziamosu tutto                                                           | <u>acquaro</u>      | 17       | 683   | <b>10/07/2007</b> 09:21:47<br>da: <u>mimmo scarmozzino</u> ⇒     |
|   | Execute Summary Report for the month of june 2007                              | mimc                | 0        | 99    | 07/07/2007 14:15:45<br>da: <u>mimc</u> ➡                         |

#### Fig. 15 Inizio di una Nuova discussione

Volendo aprire una nuova discussione (un nuovo topic), all'interno del Forum Altomesima che è contenuto nella Categoria Off Topic, basta cliccare con il mouse sul link <u>Nuova discussione</u>: Si aprirà una videata come quella della figura seguente in cui abbiamo già scritto il **Titolo** del topic ed il contenuto del topic ossia il nostro post o **Messaggio**.

A questo punto non rimane che cliccare sul bottone nuova discussione ed il nostro topic intitolato Fiume Mesima comparirà all'interno del forum avente nome altomesima. Conviene prima cliccare sul pulsante Anteprima, rileggersi il messaggio e se tutto è ok cliccare su Nuova Discussione, altrimenti facciamo le correzioni che riteniamo opportune e poi clicchiamo su Nuova Discussione.

| Titolo:        | Fiume Mesima                                                                        |
|----------------|-------------------------------------------------------------------------------------|
| Messaggio:     | L'Alto Mesima è una zona dell'entroterra vibonese costituita da 10                  |
|                | comuni. Si chiama Alto <u>Mesima</u> in quanto collocata al di sopra del fiume      |
| to             | Mesima.                                                                             |
| n disabilitato | A proposito del fiume <u>Mesima</u> vorrei sapere se qualcuno ha <u>recentemene</u> |
| ne             | trovato dei salmoni.                                                                |
| 😁 🕓            | In tal caso prego di informarmi rispondendo a questo mio post.                      |
|                | Grazie per l'attenzione<br>Saluti<br>Giuseppe Rossi                                 |
|                | Spunta per includere la firma.                                                      |
|                | Nuova Discussione Anteprima                                                         |

Fig. 16 Inserimento di una Nuova discussione